## **Configuring AD FS in Windows Server 2012 R2**

Go to Server Manager --> Add Roles & Features wizard

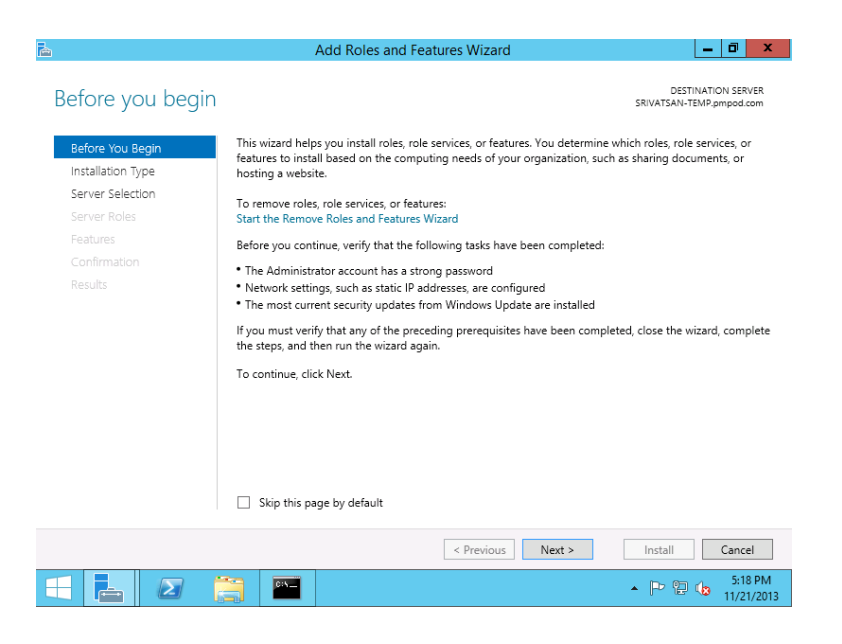

| à                                                                                                    | Add Roles and Features Wizard                                                                                                    | x              |
|----------------------------------------------------------------------------------------------------|----------------------------------------------------------------------------------------------------|----------------|
| Select installati                                                                                                | резтичатом з<br>сп type звичатамитемп-ропро                                                                                                    | ERVER<br>d.com |
| Before You Begin<br>Installation Type<br>Server Selection<br>Server Roles<br>Features<br>Confirmation<br>Results | Select the installation type. You can install roles and features on a running physical computer or virtu<br>machine, or on an offline virtual hard disk (VHD).<br>© Role-based or feature-based installation<br>Configure a single server by adding roles, role services, and features.<br>© Remote Desktop Services installation<br>Install required role services for Virtual Desktop Infrastructure (VDI) to create a virtual machine-base<br>session-based desktop deployment. | sed or         |
|                                                                                                    | < Previous Next > Install Car                                                                                                    | ncel           |
|                                                                                                    | - P @ 🕼 5                                                                                                    | (21/2013       |

|                                                                                                    | Add Roles and Features Wizard                                                                                                    | _ 0 ×                                                                                                    |
|----------------------------------------------------------------------------------------------------|----------------------------------------------------------------------------------------------------|----------------------------------------------------------------------------------------------------|
| Select destination                                                                                                    | server                                                                                                    | DESTINATION SERVER<br>SRIVATSAN-TEMP.pmpod.com                                                                                                    |
|                                                                                                    | Select a server or a virtual hard dick on which to install relation                                                                                                    | d features.                                                                                                    |
| Before You Begin<br>Installation Type                                                                                     | <ul> <li>Select a server from the server pool</li> </ul>                                                                                                    | a reatures.                                                                                                    |
| Server Selection                                                                                                    | <ul> <li>Select a virtual hard disk</li> </ul>                                                                                                    |                                                                                                    |
| Server Roles                                                                                                    | Server Pool                                                                                                    |                                                                                                    |
| Features                                                                                                    | Filter:                                                                                                    |                                                                                                    |
|                                                                                                    | Name IP Address Operating Sys                                                                                                    | tem                                                                                                    |
|                                                                                                    | SRIVATSAN-TEMP.pmpo 172.18.10.13 Microsoft Win                                                                                                    | dows Server 2012 R2 Standard                                                                                                    |
|                                                                                                    | 1 Computer(s) found<br>This page shows servers that are running Windows Server 2012<br>Add Servers command in Server Manager. Offline servers and r<br>collection is still incomplete are on shown                                                                                                    | , and that have been added by using the<br>ewly-added servers from which data                                                                                                    |
|                                                                                                    | Conection is sum incomplete are not snown.                                                                                                    | ext > Install Cancel                                                                                                    |
|                                                                                                    |                                                                                                    | 5:19 PM                                                                                                    |
|                                                                                                    |                                                                                                    | A P B b 11/21/2013                                                                                                    |
| Before You Begin<br>Installation Type<br>Server Selection<br>Server Roles<br>Features<br>AD FS<br>Confirmation<br>Results | Select one or more roles to install on the selected server.  Roles  Active Directory Certificate Services  Active Directory Federation Services  Active Directory Rights Management Services  Active Directory Rights Management Services  Active Directory Rights Management Services  DHCP Server  DHCP Server  New Server  New Server  New Server  New Server  New Rive Services (1 of 12 installed)  Hyper-V  Network Policy and Access Services  Print and Document Services                                                                                                    | Description<br>Active Directory Federation Services<br>(AD FS) provides simplified, secured<br>identify federation and Web single<br>sign-on (SSO) capabilities. AD FS<br>includes a Federation Service that<br>enables browser-based Web SSO.                                                                                                    |
|                                                                                                    | Remote Desktop Services     Valuma Artivation Sandree                                                                                                    | v<br>Next > Install Cancel<br>▲ P <sup>2</sup> 2 to \$120 P<br>11/21/2                                                                                                    |
| 2                                                                                                    | Add Roles and Features Wizard                                                                                                    | _ 0                                                                                                    |
| Select features                                                                                                    |                                                                                                    | DESTINATION SERVER<br>SRIVATSAN-TEMP.pmpod.com                                                                                                    |
| Before You Begin<br>Installation Type<br>Server Selection<br>Server Roles<br>Features<br>AD FS<br>Confirmation<br>Results | Select one or more features to install on the selected serve<br>Features           Image: Select one or more features         Image: Select one or more features         Image: Select one or more features         Image: Select one or more features         Image: Select one or more features         Image: Select one or more features         Image: Select one or more features         Image: Select one of the select one of the select one of | <ul> <li>Description</li> <li>.NET Framework 3.5 combines the<br/>power of the .NET Framework 2.0 AP<br/>with new technologies for building<br/>applications that offer appealing use<br/>interfaces, protect your customers'<br/>personal identity information, enable<br/>seamless and secure communication<br/>and provide the ability to model a<br/>range of business processes.</li> </ul> |
|                                                                                                    | Internet Printing Client                                                                                                    | ~                                                                                                    |
|                                                                                                    |                                                                                                    |                                                                                                    |

🗧 🔚 🛛 📋 🖿

< Previous Next > Install Cancel

▲ P P t to 5:22 PM

|                                                                                                    | Add Roles and Features Wizard                                                                                                    | _ 0 ×                                                                                                    |
|----------------------------------------------------------------------------------------------------|----------------------------------------------------------------------------------------------------|----------------------------------------------------------------------------------------------------|
| Active Directory                                                                                                    | Federation Services (AD FS)                                                                                                    | DESTINATION SERVER<br>SRIVATSAN-TEMP.pmpod.com                                                                                                    |
| Before You Begin<br>Installation Type<br>Server Selection<br>Server Roles<br>Features<br>AD FS<br>Confirmation<br>Results | Active Directory Federation Services (AD FS) provides Web single-sign<br>a user to multiple Web applications using a single user account. AD F<br>need for secondary accounts by allowing you to project a user's digite<br>partners. In this federated environment, each organization continues of<br>Things to note:<br>• This computer must be joined to a domain before you can success?<br>• The Web Application Proxy role service in the Remote Access serve<br>service proxy and cannot be installed on the same computer as the | -on (SSO) capabilities to authenticate<br>is helps organizations bypass the<br>il identity and access rights to trusted<br>to manage its own identities.<br>Uty install the Federation Service.<br>r role functions as the federation<br>federation service. |
|                                                                                                    | < Previous Next >                                                                                                    | Install Cancel                                                                                                    |
|                                                                                                    | 📋 📼                                                                                                    | ▲ P @ 🕼 5:22 PM<br>11/21/2013                                                                                                    |
|                                                                                                    |                                                                                                    |                                                                                                    |
| -                                                                                                    | Add Roles and Features Wizard                                                                                                    | _ 0 ×                                                                                                    |

| Confirm installa  | ation selections Destination server<br>SRIVATSAN-TEMP pmpod.com                                                                          |
|-------------------|----------------------------------------------------------------------------------------------------|
| Before You Begin  | To install the following roles, role services, or features on selected server, click Install.                                            |
| Installation Type | Restart the destination server automatically if required                                                                                 |
| Server Selection  | Optional features (such as administration tools) might be displayed on this page because they have been                                  |
| Server Roles      | selected automatically. If you do not want to install these optional features, click Previous to clear their<br>check boxes.             |
| Features          |                                                                                                    |
| AD FS             | Add Roles and Features Wizard                                                                                                    |
| Results           | If a restart is required, this server restarts automatically, without additional notifications. Do you want to allow automatic restarts? |
|                   | Yes No                                                                                                    |
|                   | Export configuration settings<br>Specify an alternate source path                                                                        |
|                   | < Previous Next > Install Cancel                                                                                                    |
|                   | Francisco State 22 PM Francisco State 22 PM 11/21/201                                                                                    |

| 3                 | Add Roles and Features Wizard                                                                                                    | <b>– 0</b> ×                                                             |
|-------------------|----------------------------------------------------------------------------------------------------|--------------------------------------------------------------------------|
| Installation prog | jress                                                                                                    | DESTINATION SERVER<br>SRIVATSAN-TEMP.pmpod.com                           |
|                   | View installation progress                                                                                                    |                                                                          |
|                   | Starting installation                                                                                                    |                                                                          |
|                   |                                                                                                    |                                                                          |
|                   |                                                                                                    |                                                                          |
|                   | Active Directory Federation Services                                                                                                    |                                                                          |
|                   |                                                                                                    |                                                                          |
| Contirmation      |                                                                                                    |                                                                          |
|                   |                                                                                                    |                                                                          |
|                   | You can close this wizard without interrupting runnin<br>again by clicking Notifications in the command bar,<br>Export configuration settings | ng tasks. View task progress or open this page<br>and then Task Details. |
|                   | < Previous                                                                                                    | Next > Install Cancel                                                    |
|                   |                                                                                                    | ▲  PP 12 👍 5:22 PM                                                       |

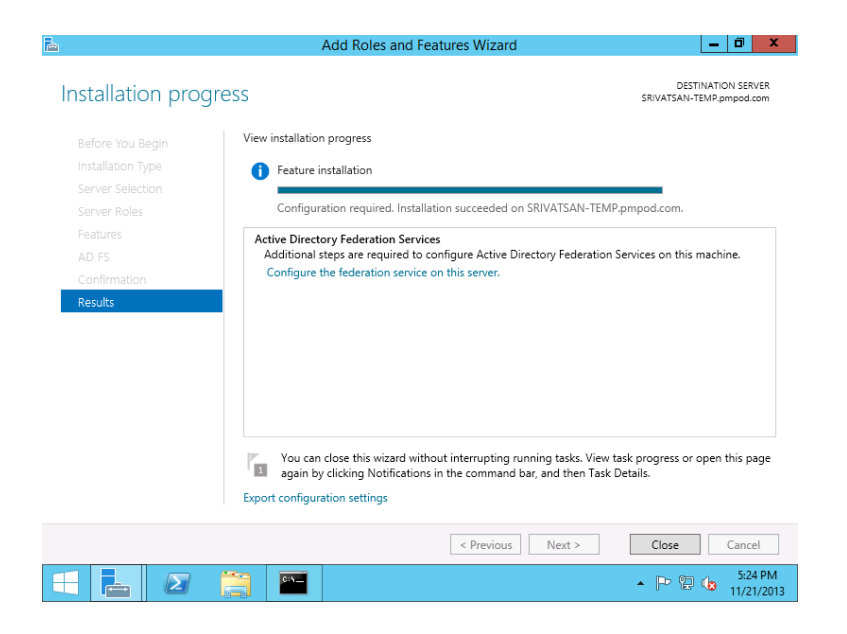

In the above screenshot, click on the "Configure the federation service on this server". You will get the below screen

| <b>a</b>                                                                                                    | Active Directory Federation Services Configuration Wizard                                                                                                    | _ 0 ×                                     |
|----------------------------------------------------------------------------------------------------|----------------------------------------------------------------------------------------------------|-------------------------------------------|
| Welcome                                                                                                    |                                                                                                    | TARGET SERVER<br>SRIVATSAN-TEMP.pmpod.com |
| Welcome<br>Connect to AD DS<br>Specify Service Account<br>Specify Service Account<br>Specify Database<br>Review Options<br>Pre-requisite Checks<br>Installation<br>Results | <ul> <li>Welcome to the Active Directory Federation Services Configuration Wizard.</li> <li>Before you begin configuration, you must have the following: <ul> <li>An Active Directory domain administrator account.</li> <li>A publicly trusted certificate for SSL server authentication.</li> </ul> </li> <li>AD FS pre-requisites Select an option below: <ul> <li>© Create the first federation server in a federation server farm</li> <li>Add a federation server to a federation server farm</li> </ul></li></ul> |                                           |
|                                                                                                    | < Previous Next >                                                                                                    | Configure Cancel                          |
|                                                                                                    |                                                                                                    | ▲ P 🕲 🕼 5:24 PM                           |

| 6                                                                                                    | Active Directory Federation Services Configuration Wizard                                                                                                    | x  |
|----------------------------------------------------------------------------------------------------|----------------------------------------------------------------------------------------------------|----|
| Connect to Active                                                                                                    | Directory Domain Services SRIVATSAN-TEMP, pmpod.cc                                                                                                    | ER |
| Welcome<br>Connect to AD DS<br>Specify Service Properties<br>Specify Service Account<br>Specify Database<br>Review Options<br>Pre-requisite Checks<br>Installation<br>Results | Specify an account with Active Directory domain administrator permissions to perform the federation<br>service configuration.<br><no credentials="" provided=""> Change</no> |    |
|                                                                                                    | Configure Cancel                                                                                                    | M  |

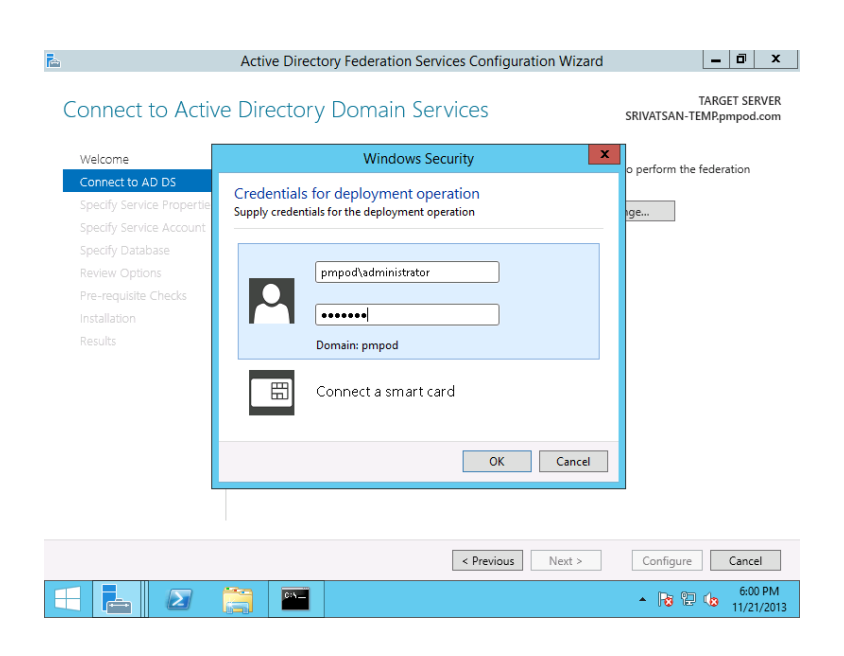

To create a self-signed certificate, use makecert.exe and pvk2pfx.exe available with Windows SDK. After installing Windows SDK,

- 1. Open a command prompt
- 2. Run the following commands :
  - makecert -r -pe -n "CN=adfs.yourdomain.com" -b 01/01/2013 -e 01/01/2014 -sky exchange Server.cer -sv Server.pvk (Instead of "adfs.yourdomain.com" give the fully qualified name of the AD FS system in the above command)
  - pvk2pfx.exe -pvk Server.pvk -spc Server.cer -pfx Server.pfx

Now, click "Import" button and select the "Server.pfx" file that you created using above commands

|                                                           | Active Directory Federation Se   | rvices Configuration Wizard 📃 🗖 💌                                                                  | ٤ -      |
|-----------------------------------------------------------|----------------------------------|----------------------------------------------------------------------------------------------------|----------|
| Specify Service P                                         | roperties                        | TARGET SERVEF<br>SRIVATSAN-TEMP.pmpod.com                                                          | ۲<br>n   |
| Welcome<br>Connect to AD DS<br>Specify Service Properties | SSL Certificate:                 | srivatsan-temp.csez.zohocorpin.com 🔹 Import<br>View                                                |          |
| Specify Service Account<br>Specify Database               | Federation Service Name:         | srivatsan-temp.csez.zohocorpin.com  *  Example: fs.contoso.com                                     |          |
|                                                           | Federation Service Display Name: | SDP OnDemand<br>Users will see the display name at sign in.<br><i>Example: Contoso Carporation</i> |          |
|                                                           |                                  | < Previous Next > Configure Cancel                                                                 | ]        |
|                                                           |                                  | <ul> <li>11:35 PM</li> <li>11:25 PM</li> <li>11/21/20"</li> </ul>                                  | /I<br>13 |

| TARGET SERVER<br>SRIVATSAN-TEMPpmpod.com<br>ed Service Accounts require a domain with at least one Show more X<br>at or group Managed Service Account<br>PMPOD<br>er account or group Managed Service Account<br>PMPOD/administrator Clear Select |
|----------------------------------------------------------------------------------------------------|
| ed Service Accounts require a domain with at least one Show more X<br>at or group Managed Service Account.<br>Service Account<br>PMPOD<br>ier account or group Managed Service Account<br>PMPODJadministrator Clear Select                        |
|                                                                                                    |
| < Previous Next > Configure Cancel                                                                                                    |
| ion Services Configuration Wizard 📃 🗖 🗙                                                                                                    |
| TARGET SERVER<br>SRIVATSAN-TEMP.pmpod.com                                                                                                    |
| e Active Directory Federation Service configuration data.<br>server using Windows Internal Database.<br>QL Server database.<br>To use the default instance, leave this field blank.                                                               |
|                                                                                                    |
| < Previous Next > Configure Cancel                                                                                                    |
|                                                                                                    |

| Review Options                                                                                                    | TARGET SERVER<br>SRIVATSAN-TEMPpmpod.com                                                                                                    |
|----------------------------------------------------------------------------------------------------|----------------------------------------------------------------------------------------------------|
| Welcome<br>Connect to AD DS<br>Specify Service Properties<br>Specify Service Account<br>Specify Database<br>Review Options<br>Pre-requisite Checks<br>Installation<br>Results | Review your selections:<br>This server will be configured as the primary server in a new AD FS farm 'srivatsan-<br>temp.csez.zoh.corpin.com'.<br>AD FS configuration will be stored in Windows Internal Database.<br>Windows Internal Database feature will be installed on this server if it is not already installed.<br>Federation service will be configured to run as PMPOD\administrator. |
|                                                                                                    | These settings can be exported to a Windows PowerShell script to automate additional<br>installations View script                                                                                                    |
|                                                                                                    | < Previous Next > Configure Cancel                                                                                                    |

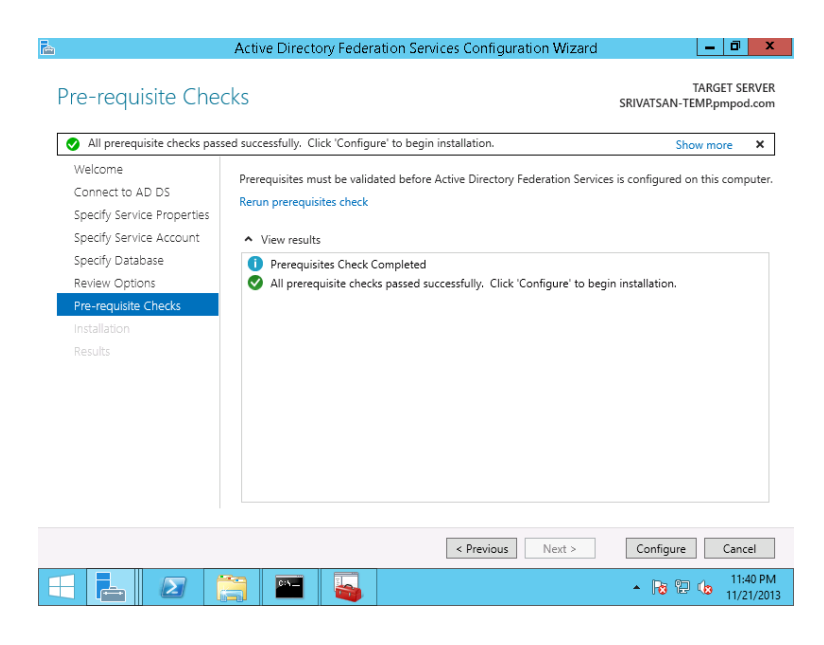

| This server was successful | y configured                           |                 |                     |            | Shov | v more 🗙 |
|----------------------------|----------------------------------------|-----------------|---------------------|------------|------|----------|
| Welcome                    | <ul> <li>View detailed oper</li> </ul> | ation results   |                     |            |      |          |
|                            |                                        |                 |                     |            |      |          |
| Specify Service Properties |                                        |                 |                     |            |      |          |
|                            |                                        |                 |                     |            |      |          |
|                            |                                        |                 |                     |            |      |          |
|                            |                                        |                 |                     |            |      |          |
|                            |                                        |                 |                     |            |      |          |
|                            |                                        |                 |                     |            |      |          |
| Results                    |                                        |                 |                     |            |      |          |
|                            |                                        |                 |                     |            |      |          |
|                            |                                        |                 |                     |            |      |          |
|                            |                                        |                 |                     |            |      |          |
|                            |                                        |                 |                     |            |      |          |
|                            |                                        |                 |                     |            |      |          |
|                            | Next steps required for                | completing your | fodoration convice. | danlaumant |      |          |

## **Running the Powershell Script**

Powershell script for configuring AD FS 3.0 is:

https://sdpondemand.manageengine.com/html/adfsscript\_2012\_r2.ps1

- 1. Download the adfsscript.ps1 and save it in C:\ drive in the AD FS installation system
- 2. Open a "Command Prompt" ("Run as Administrator")
- 3. Type the following commands :
  - powershell
  - Set-ExecutionPolicy RemoteSigned
  - C:\adfsscript\_2012\_r2.ps1 <Your Verified Primary Domain Name>
- 4. Make sure the powershell script ran successfully. Any errors encountered while running the script will be printed in "red" color in the console.
- 5. If you are unable to set the execution policy to RemoteSigned because of domain policy, you might need to set the same policy in your Domain Controller.
  - Refer here on how to set the execution policy in Domain controller. (<u>http://www.techrepublic.com/blog/datacenter/set-the-powePrshell-executionpolicy-via-group-policy/3305</u>)

## **Configure SAML in SDP On-Demand**

- 1. Go to Admin page in SDP On-Demand
- 2. Configure Login url as : https://<AD FS Host Name>/adfs/ls
- 3. Logout url as : https://<AD FS Host Name>/adfs/ls/idpinitiatedsignon?SingleSignOut=SingleSignOut
- 4. Certificate will be saved as <u>C:\certificate.cer</u>. Browse and select it
- 5. Algorithm will be RSA
- 6. Save the settings

## Logging out

On Logout, you will not be redirected to the Login page again. Please close your browser when you finish your work with SDP On-Demand.